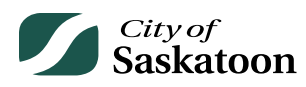

## **EPERMITTING GUIDE – PROFILE PAGE**

Customer details, email notification preferences, and associations with professional/contractor or agency accounts can be updated through the 'Profile' page.

## Procedure

- Navigate to the 'Profile' Page
  - Action: Click on the 'Profile' tab

| City of<br>Saskatoon                                                                                                    | Welcome, Wes Holowachuk | Home Search       | Pay | My Payments | Profile | Sigi |
|----------------------------------------------------------------------------------------------------|-------------------------|-------------------|-----|-------------|---------|------|
| Home                                                                                                    |                         |                   |     |             |         |      |
| Please click on one of the following options or refer to the bottom of this page to see your dashboard.                                                                                                    |                         |                   |     |             |         |      |
| The "my inspections" tab will show your current inspections.<br>The "my activities" tab will show permits at all statuses.<br>The "my projects" tab will show projects that you create which can contain multiple permits. These same permits will be shown on the "my activities" tab. |                         |                   |     |             |         |      |
| Permits                                                                                                    | <u>Inquiries</u>        | Business Licenses |     | 📄 Comp      | laints  |      |

- **OPTIONAL Update Customer Details** 
  - Action: Click on any editable customer details field, enter updated information and select the 'Save' button

| My Profile                                                | 1                                          |                    |                                         |
|-----------------------------------------------------------|--------------------------------------------|--------------------|-----------------------------------------|
| CUSTOMER DETAILS                                          |                                            | _                  |                                         |
| First Name:<br>Middle Name:                               | Wes                                        |                    |                                         |
| * Last Name:<br>Company:                                  | Holowachuk                                 |                    |                                         |
| Email Address:                                            |                                            |                    |                                         |
| * Notification Method:                                    | ○Postal Mail<br>●Email                     | <u>A ti</u>        | on Completion Emails                    |
| * Are you a member of the<br>Home Builder<br>Association? | No                                         | ~                  |                                         |
| + Mailing Address                                         |                                            |                    |                                         |
| Address<br>209, 550 4th Ave                               | North                                      | imary              |                                         |
| Saskatoon, SK S                                           | 7K2M7                                      | 🗹 💥                |                                         |
| -                                                         |                                            |                    |                                         |
| *PHONE NUMBERS                                            |                                            |                    |                                         |
| + Phone Number                                            |                                            |                    |                                         |
| Type Phone<br>Mobile ✔ ( 306                              | Number Ex                                  | t.                 |                                         |
| MY PROFESSIONAL/C                                         | ONTRACTOR                                  |                    |                                         |
| Contractor account Relate                                 | d to your profile.                         |                    |                                         |
| Wes Surveyor Tes<br>Phone: (123) 123-                     | t dba TEST<br>1234, License Number: Surv1  |                    | ×                                       |
| MT AGENGIES                                               |                                            |                    |                                         |
| To associate your account                                 | with a referral agency, please ente        | r the PIN number p | provided by the agency and select SAVE. |
| Agency PIN:                                               | Associate w                                | ith an agency      |                                         |
| Jason Wes Test<br>209, 550 4th Ave<br>Phone:              | Agency External<br>N Saskatoon, SK S7K 2M7 |                    | ×                                       |
|                                                           |                                            |                    |                                         |

- **OPTIONAL Update Email Notifications** 
  - Action: Click on the 'Action Completion Emails' link

| My Profile<br>CUSTOMER DETAILS            |              |                          |
|-------------------------------------------|--------------|--------------------------|
| * First Name:<br>Middle Name:             | Wes          |                          |
| * Last Name:<br>Company:                  | Holowachuk   |                          |
| Email Address:<br>* Notification Method:  | OPostal Mail | Action Completion Emails |
| * Are you a member of the<br>Home Builder |              |                          |

- **OPTIONAL Select Email Notification Preferences** 
  - PLEASE DO NOT uncheck the 'APPLICANT REVISIONS' process. This process is used to notify applicants if revisions are required to proceed with a review.
  - Action: Check or uncheck action completion emails, then select the 'Save' button

| Profile                                                                                                    |                                                                                                    |
|----------------------------------------------------------------------------------------------------|----------------------------------------------------------------------------------------------------|
| Once you are done selecting which actions you<br>page to return to your profile.<br>Email address: wesholowachul | would like to receive emails for, click save and then click 'Profile" at the top of the<br>@gmail.com |
| Receive email when my action is needed:<br>ACTION COMPLETION EMAILS                                              |                                                                                                    |
| If emails are checked off below, please do not u                                                                 | incheck those. Check off any additional email notifications you would like.                           |
| Receive email when action is complete:                                                                           | Receive Email?                                                                                        |
| Amend Permit                                                                                                    |                                                                                                    |
| Applicant Revisions                                                                                              |                                                                                                    |
| Cancel Permit                                                                                                    |                                                                                                    |
| Completeness Check (Permitting)                                                                                  |                                                                                                    |
| Perform Inspection                                                                                               |                                                                                                    |
| Perform Reinspection                                                                                             |                                                                                                    |
| Provide Further Information (Permitting)                                                                         |                                                                                                    |
| Request Inspection                                                                                               |                                                                                                    |
| Reviews Complete                                                                                                 |                                                                                                    |
| Withdraw Permit Application                                                                                      |                                                                                                    |
|                                                                                                    |                                                                                                    |
| Back Save                                                                                                    |                                                                                                    |

- Updating Professional / Contractor Profile Details
  - If your account is associated with a Professional / Contractor account, you can update the Professional / Contractor details by following these steps.
  - o Action: Click on the professional / contractor object under 'My Profile'

| SSST SHERE DE TAILO                                                                                                    |                         |                   |
|----------------------------------------------------------------------------------------------------|-------------------------|-------------------|
| First Name:                                                                                                    | Wes                     |                   |
| Middle Name:                                                                                                    |                         |                   |
| Last Name:                                                                                                    | Holowachuk              |                   |
| Company:                                                                                                    |                         |                   |
| Email Address:                                                                                                    |                         |                   |
| Notification Method:                                                                                                    | OPostal Mail     Action | Completion Emails |
| Are you a member of the                                                                                                    | 2                       |                   |
| Association?                                                                                                    | No 🗸                    |                   |
| Address<br>209, 550 4th Ave<br>Saskatoon, SK S                                                                                                    | North CALL KAR          |                   |
| PHONE NUMBERS                                                                                                    |                         |                   |
| PHONE NUMBERS                                                                                                    |                         |                   |
| PHONE NUMBERS Phone Number Type Phone Mobile  (306                                                                                                    | Number Ext.             |                   |
| PHONE NUMBERS   Phone Number  Type Phone Mobile  ( 306  MY PROFESSIONAL/C                                                                                         | Number Ext.             |                   |
| PHONE NUMBERS           + Phone Number           Type         Phone           Mobile         ( 306           MY PROFESSIONAL/C         Contractor account Relater | Number Ext.             |                   |

## ٠

OPTIONAL – Update Professional/Contractor Details o Action: Click on any editable detail fields, enter updated information and select the 'Save' button

| Wes Surveyor Test dba 1<br>Phone: (123) 123-1234,                                                                                                    | Sional/Contra<br>TEST<br>License Number: Surv1 | actor                                                                                                    |                               |                                                    |                                        |
|----------------------------------------------------------------------------------------------------|------------------------------------------------|----------------------------------------------------------------------------------------------------|-------------------------------|----------------------------------------------------|----------------------------------------|
| DETAILS                                                                                                    | ASSOCIATED ACCC                                | UNTS                                                                                                    |                               |                                                    |                                        |
| *Business Name:<br>Doing Business As:<br>Notification Method:<br>Primary Phone Number:<br>Office Phone Number:<br>Cell Phone Number:<br>Fax Number:<br>Email Address: |                                                | Wes Surveyor Test           TEST           (None)           (123)           123           -12           ()           -           ()           -           () | 234                           |                                                    |                                        |
| PIN:                                                                                                    |                                                | 9MP-F72-2TS                                                                                                    | New PIN                       | Use this PIN to allow other<br>contractor account. | r users to become associated with this |
| Hailing Address     Primary M                                                                                                    | Aailing Address                                |                                                                                                    |                               |                                                    |                                        |
| + Professional/Con                                                                                                    | tractor License                                |                                                                                                    |                               |                                                    |                                        |
| License Holder<br>Wes Test                                                                                                    | License Type                                   | License Number                                                                                                    | r Expiration Da<br>mmm dd, yy | ate Status<br>yy Active                            | ×                                      |
|                                                                                                    |                                                |                                                                                                    |                               |                                                    | Screen ID: 10471                       |